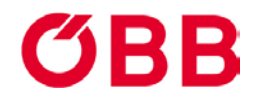

# Teilnahme an

### SCHULOLYMPICS/Bundesmeisterschaften

### Registrierung, Anmeldung, Buchung

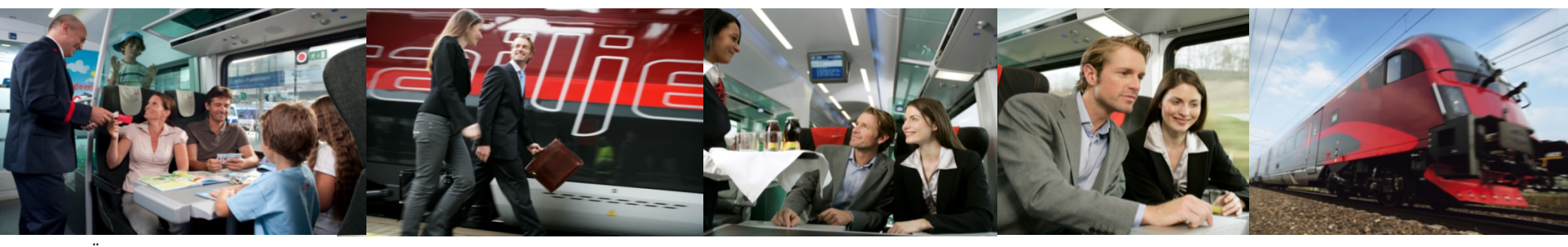

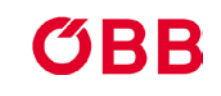

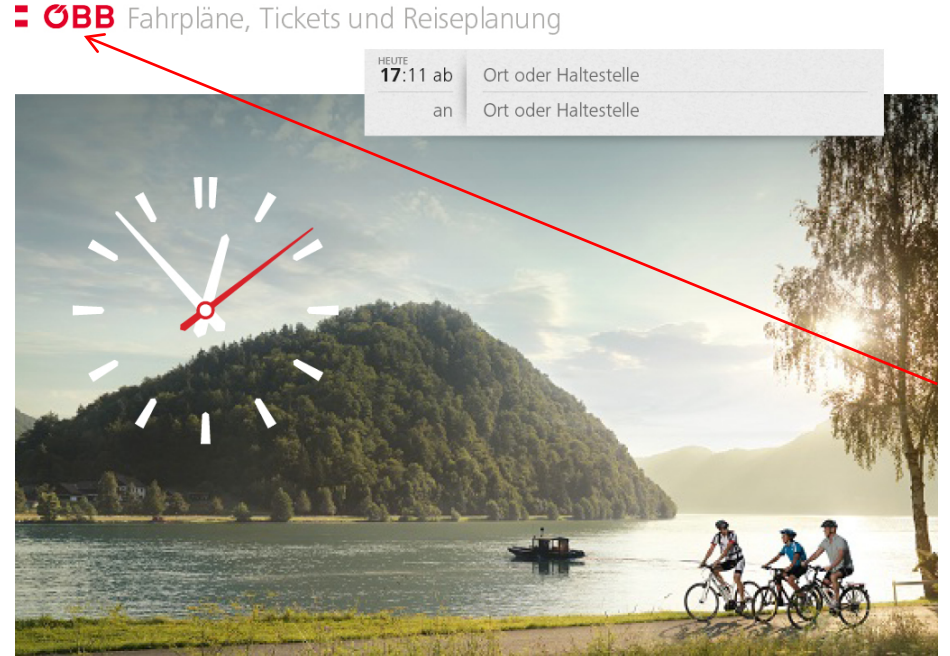

Geben Sie in Ihrem Internet –Browser folgende Adresse ein:

#### oebb.at/schulcard Klicken Sie auf "Jetzt buchen"

Danach klicken Sie auf das ÖBB Logo links oben!

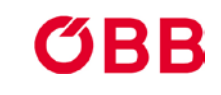

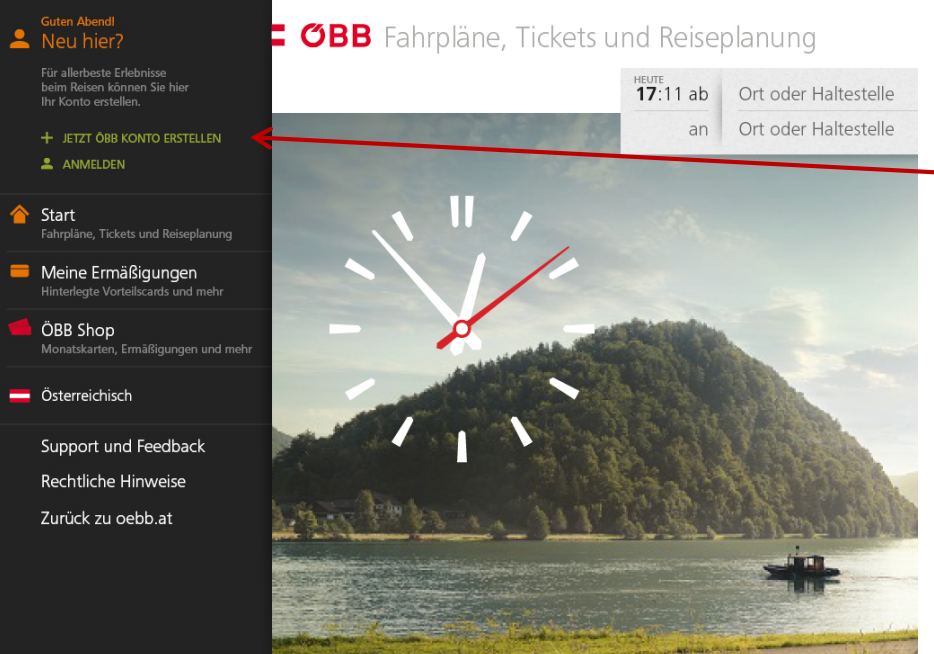

Sie müssen sich erst einmal registrieren und ein neues ÖBB Konto erstellen. Dazu klicken Sie bitte auf das "+" Symbol.

## **ΰВВ**

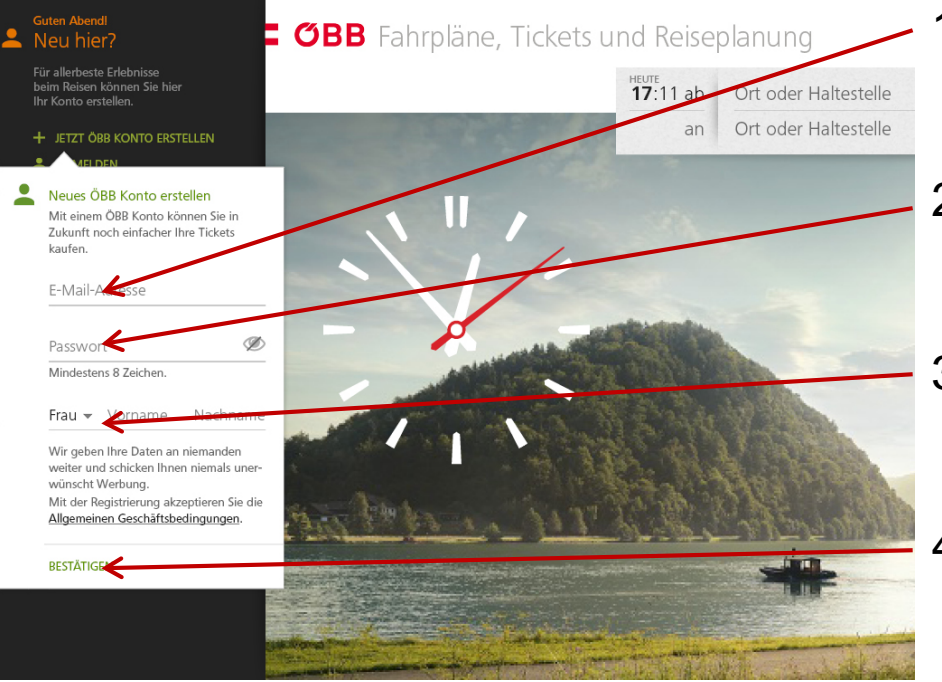

- Geben Sie hier Ihre private\*Mail Adresse ein.
- 2. Anschließen geben Sie hier ein frei wählbares Passwort ein.
- 3. Anrede, Vorname und Name hier eintragen
- 4. Bestätigen Sie anschließend Ihre Eingaben hier.

\* Privat deshalb, da man sich nur einmalig pro SCHULCARD mit einer Mail Adresse registrieren kann!

### **ΰВВ**

#### "SCHULOLYMPICS/BundesmeisterschaftenÖBB Schulcard im Ticketshop

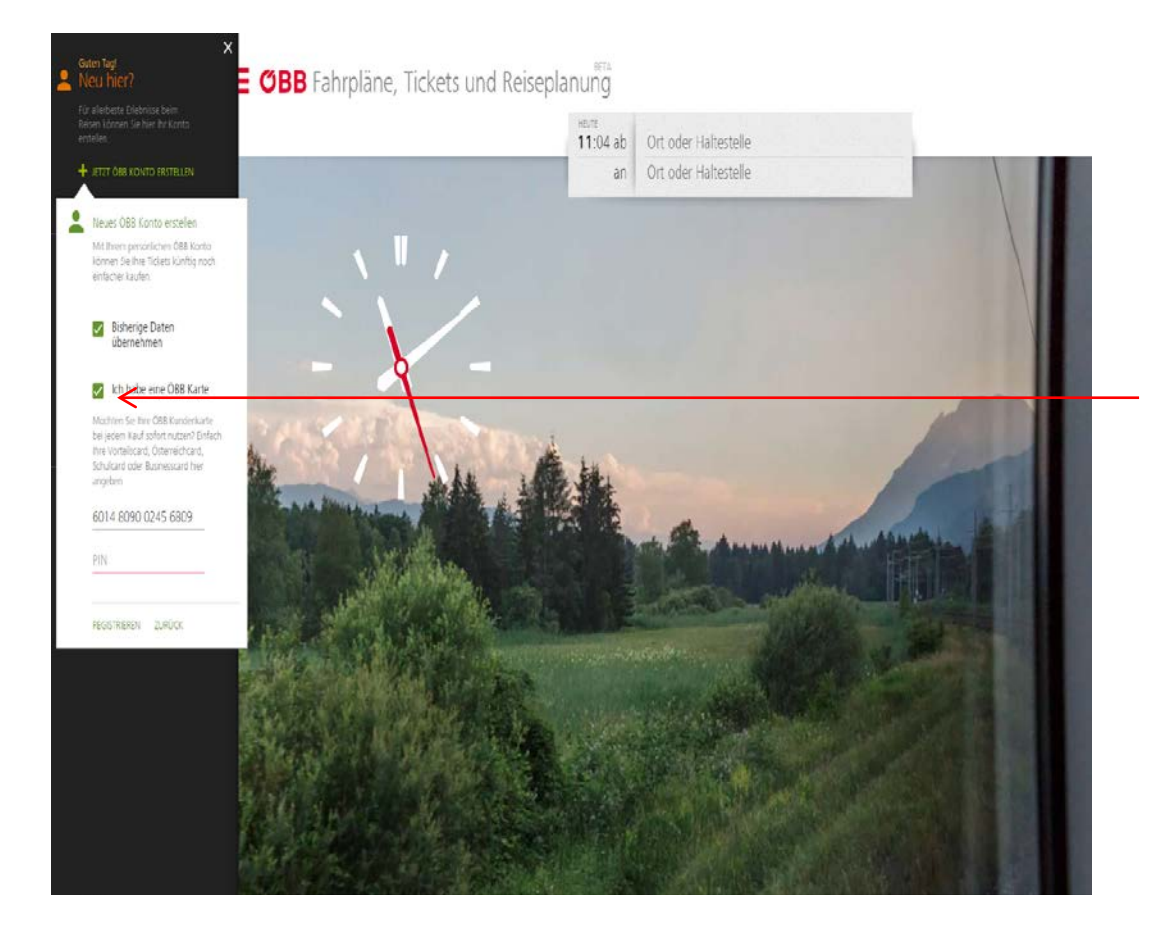

Bestätigen Sie hier, dass Sie eine ÖBB Karte besitzen. (SCHULCARD)

### **ΰВВ**

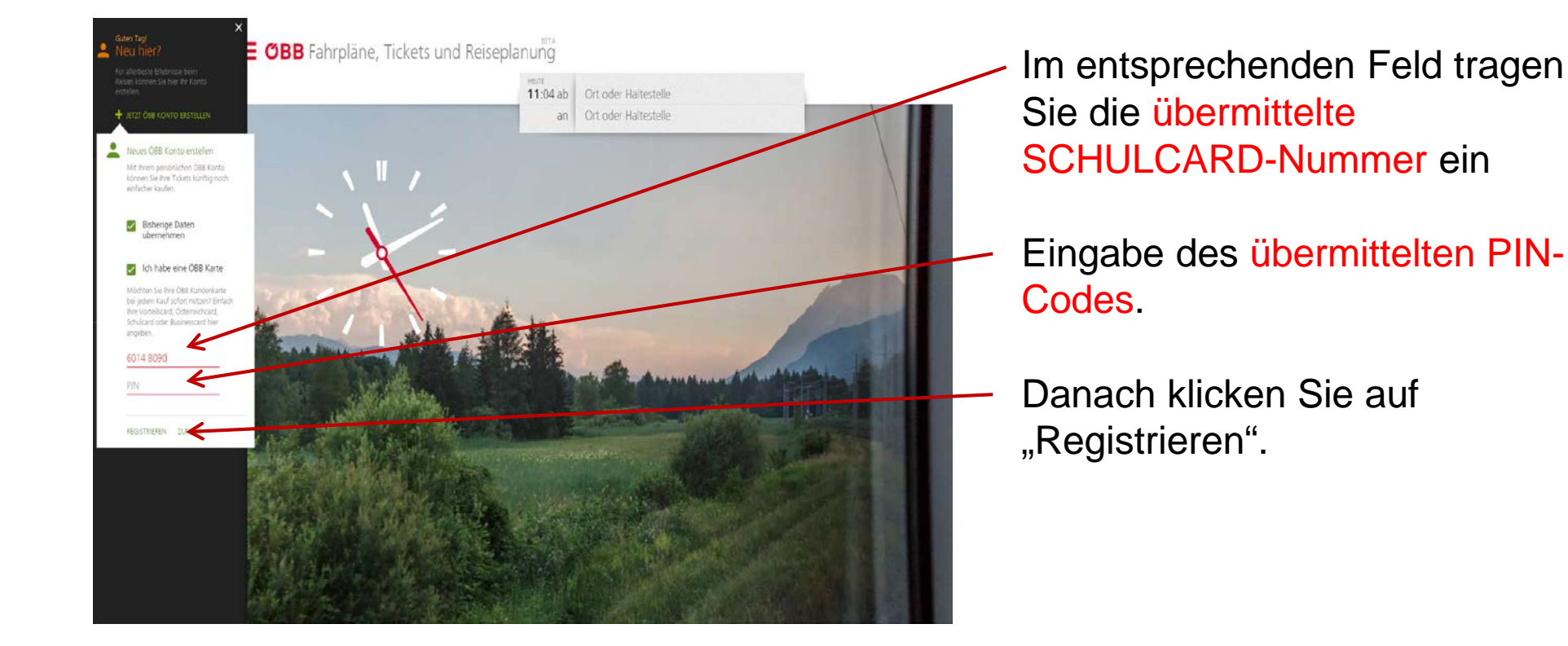

### Achtung! Sie dürfen **auf keinen Fall** die SCHULCARD Nummer der Schule verwenden!

## ΰвв

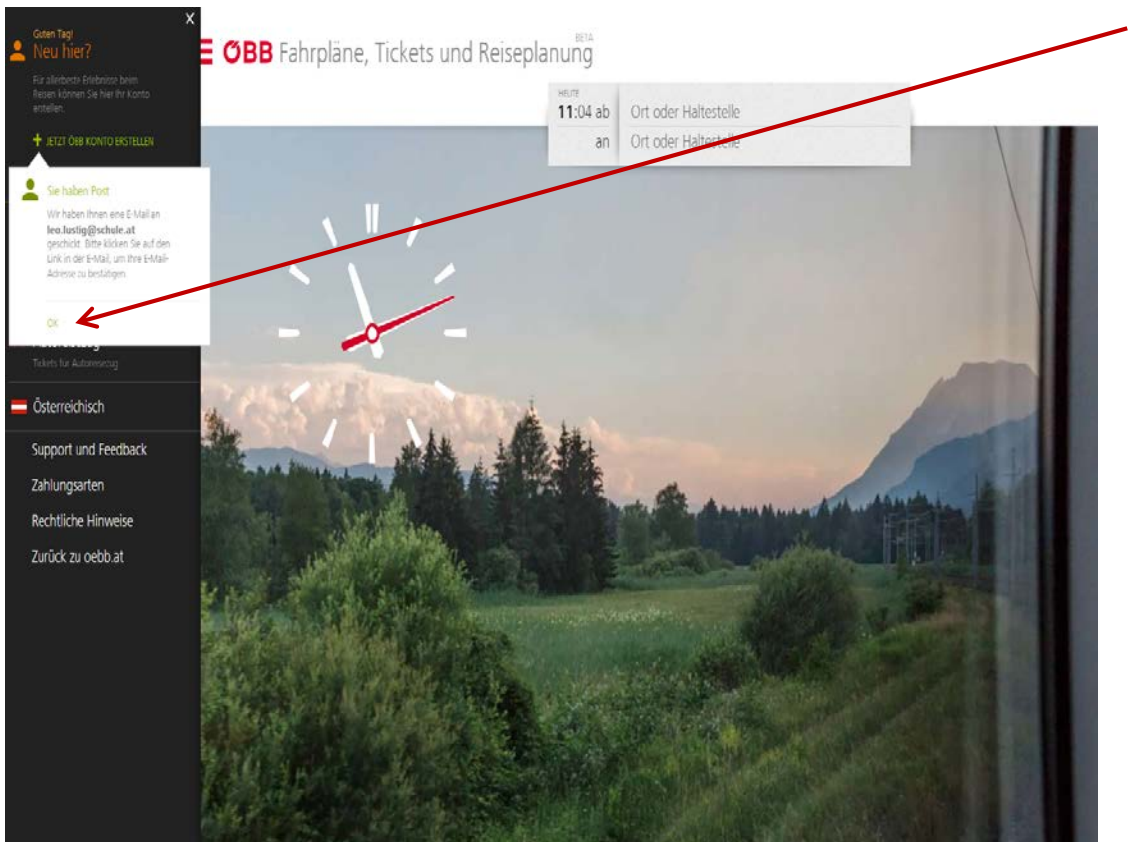

Sie erhalten jetzt ein Email mit einem Link, den Sie bestätigen müssen, um Ihre Registrierung abschließen zu können. Bestätigen Sie diese Nachricht durch einen Klick auf "OK".

### **ΰВВ**

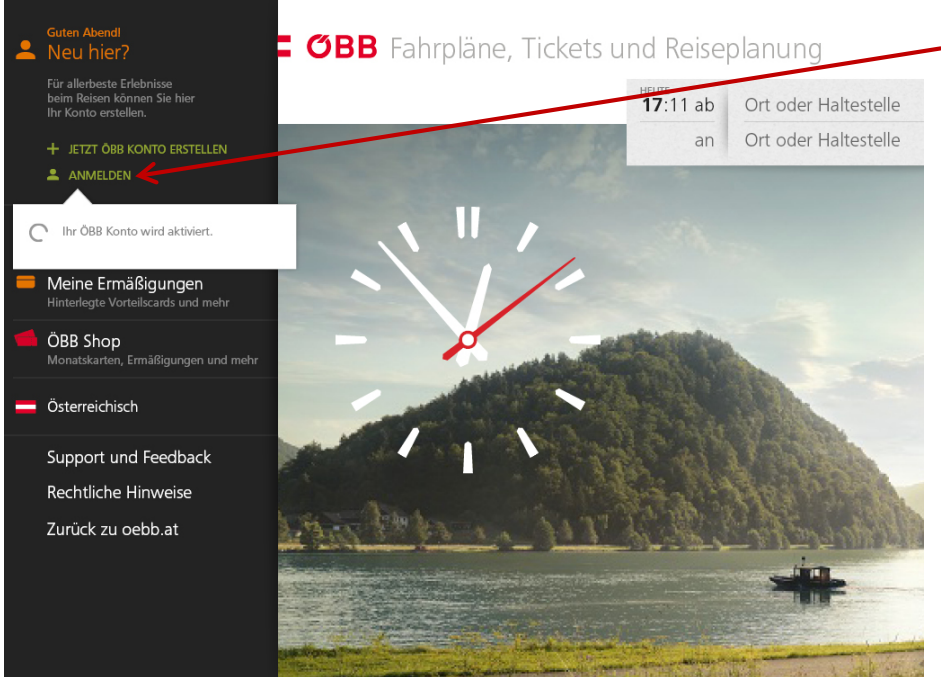

Ihr Konto ist jetzt aktiviert und Sie können Ihre Reise jetzt buchen, indem Sie sich anmelden.

### **ΰВВ**

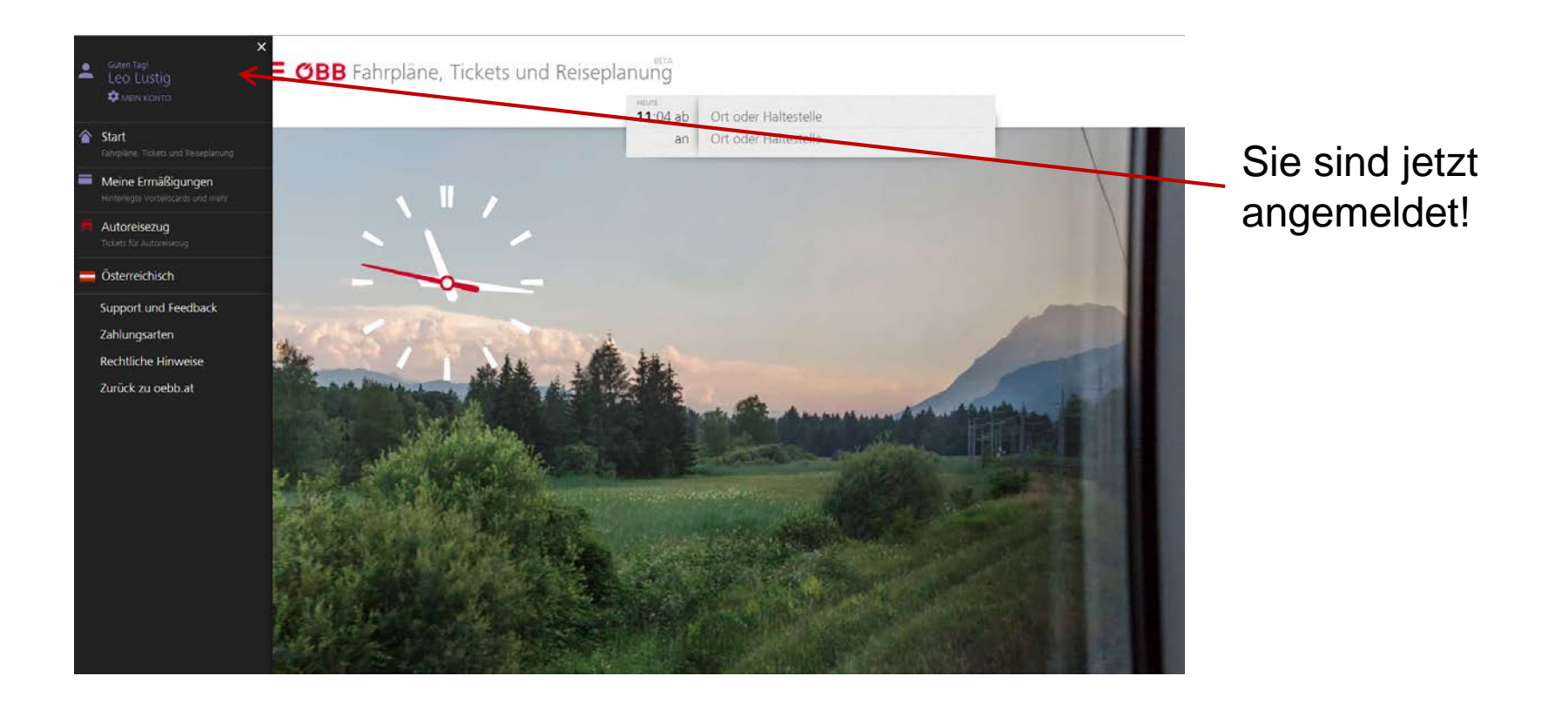

# **ŐВВ**

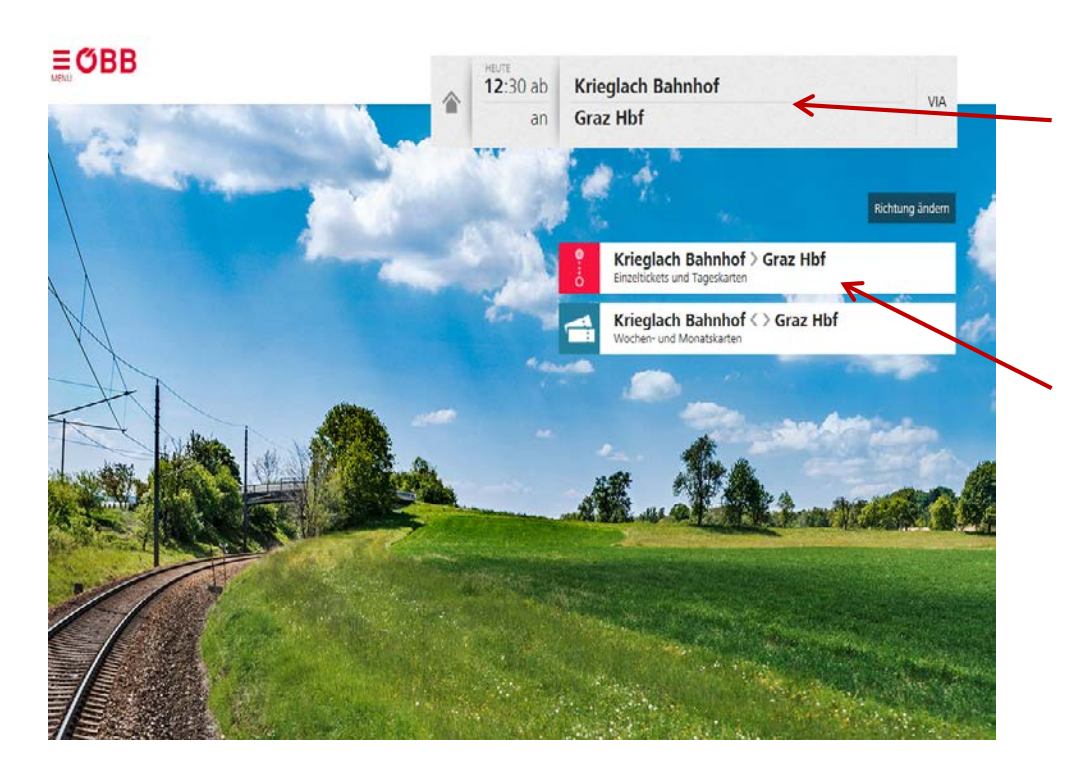

Um Ihren Buchungsvorgang zu beginnen, geben Sie Ihre gewünschte Verbindung ein! Abfahrts- und Ankunftsbahnhof eintragen.

danach klicken Sie auf die ausgewählte Verbindung

### **ΰВВ**

#### ÖBB Schulcard im Ticketshop "SCHULOLYMPICS/Bundesmeisterschaften

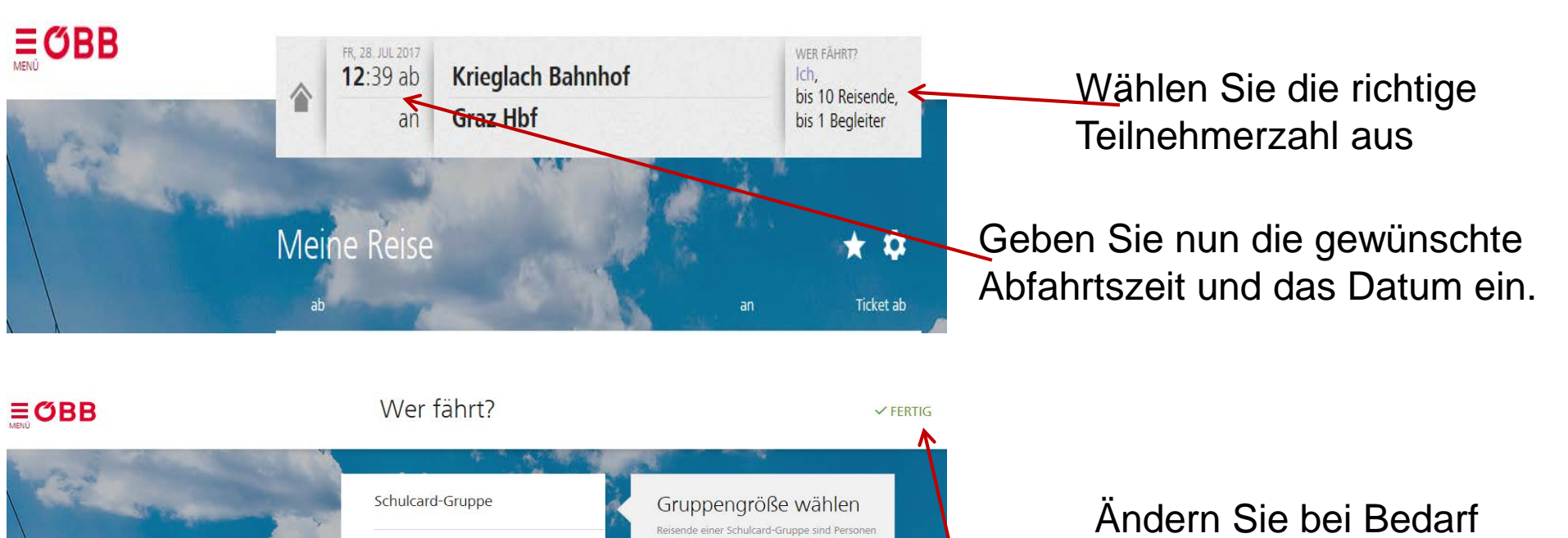

Schulcard-Gruppe

Diese Gruppe besteht aus

Dis zu 10 Reisenden und

Dis zu 2 gratis Begleitern

Angaben zur 1. Begleitperson

Certhard Sonnbichter benötigt auf der Reise einer

Löttbildausweis für die Ticketkontrolle.

Dis 25 Reisende

Dis 30 Reisende

Dis 40 Reisende

Dis 40 Reisende

Dis 50 Reisende

Andern Sie bei Bedarf den Begleiternamen Bestätigen Sie rechts oben "FERTIG"

## **ŐВВ**

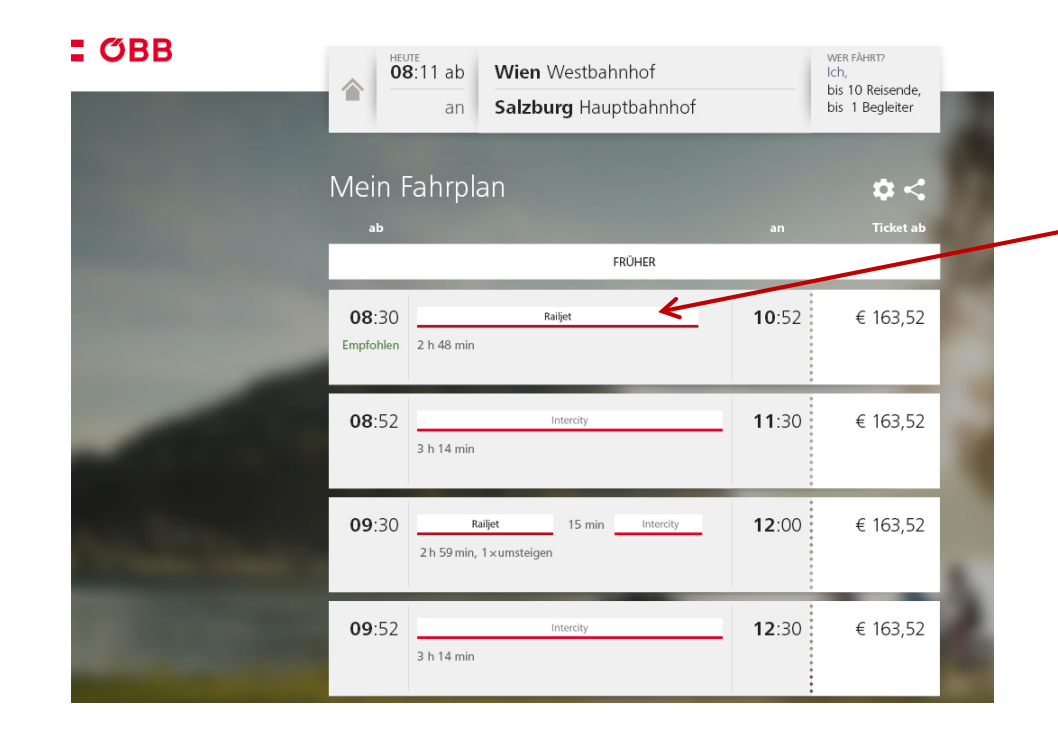

Jetzt erscheint eine Auswahl von möglichen Zugverbindungen mit einer Empfehlung!

### **ΰВВ**

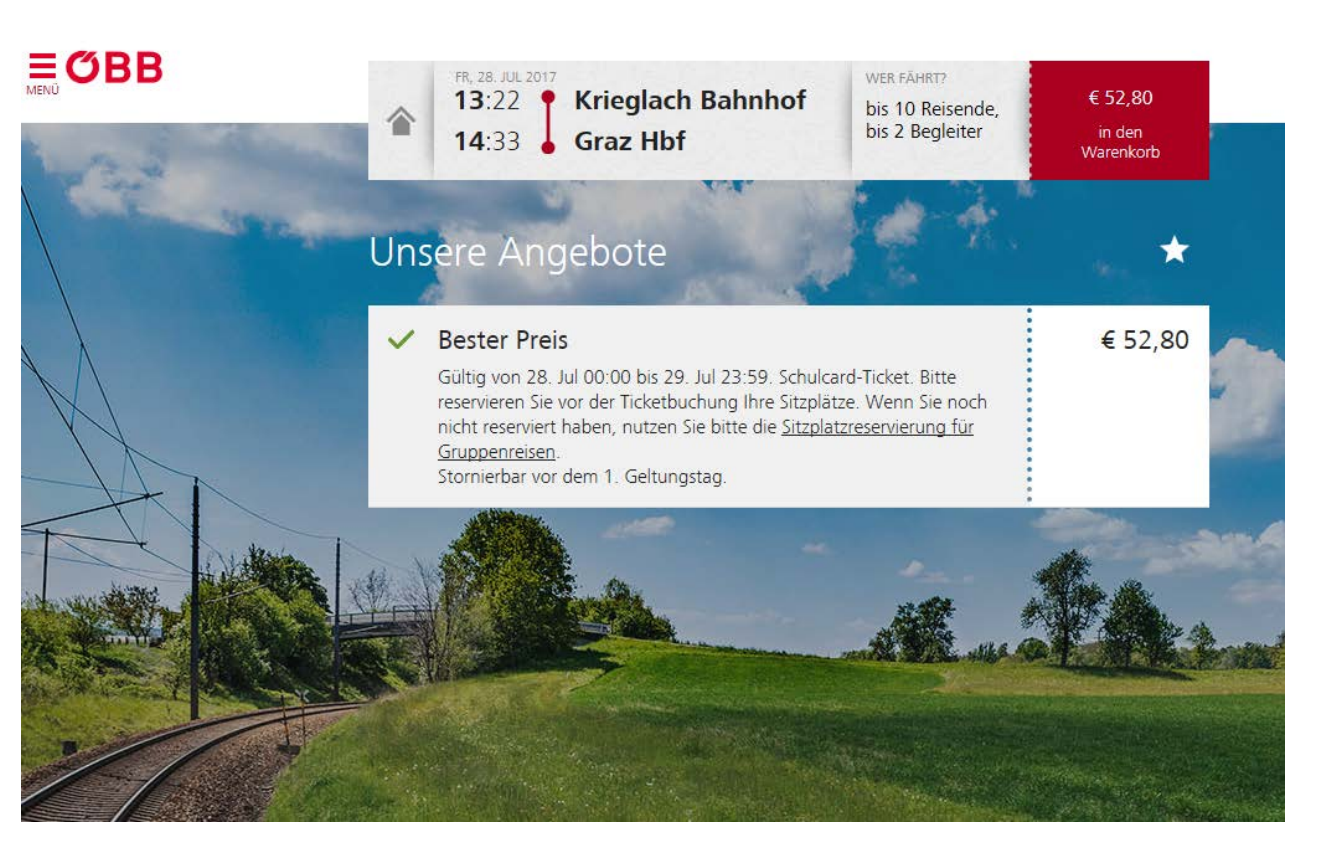

#### Geben Sie nun Ihre Reise in den Warenkorb.

### **ΰВВ**

|     | Mein Warenkorb                                                                                                    |                                                                       | ZUR STARTSEITE        | Geben Sie hier nochmals die |  |
|-----|----------------------------------------------------------------------------------------------------|-----------------------------------------------------------------------|-----------------------|-----------------------------|--|
| Nex | X 13:22 Krieglach Bahnhof<br>14:33 Graz Hbf                                                                         | WER FÄHRT?<br>bis 10 Reisende,<br>bis 2 Begleiter                     | Eine Fahrt<br>€ 52,80 | übermittelte SCHULCARD      |  |
|     | Gesamtbetrag € 52,80<br>Angebots- und Preisdetails zeigen. Fahrplan drucken                                         |                                                                       | € 52,80               | Nummer und den PIN-Code     |  |
| M.  | RÜCKFAHRT KAUFEN WEITERE TICKETS                                                                                    |                                                                       | and the               |                             |  |
|     | Jetzt zahlen<br>E-Mail-Adresse eingeben                                                                             |                                                                       |                       |                             |  |
|     | Damit wir ihre Buchung bestätigen können.                                                                           |                                                                       |                       |                             |  |
|     | 6014809<br>6014 8090 PIN                                                                                            | 1                                                                     |                       | Vermerk: hier bitte die     |  |
|     | Zu Ihrer Sicherheit: Bei Zahlung mit MasterCard, VISA     Secure Passwortes erforderlich, Wir übertragen alle Daten | der American Express ist die Eing<br>über eine sichere TLS-Verbindung | abe eines 3-D         | der Schule eingeben.        |  |
|     | (i) Bitte geben Sie die Daten Ihrer Sch                                                                             | ulcard ein.                                                           | € 52,80               |                             |  |

### **ΰВВ**

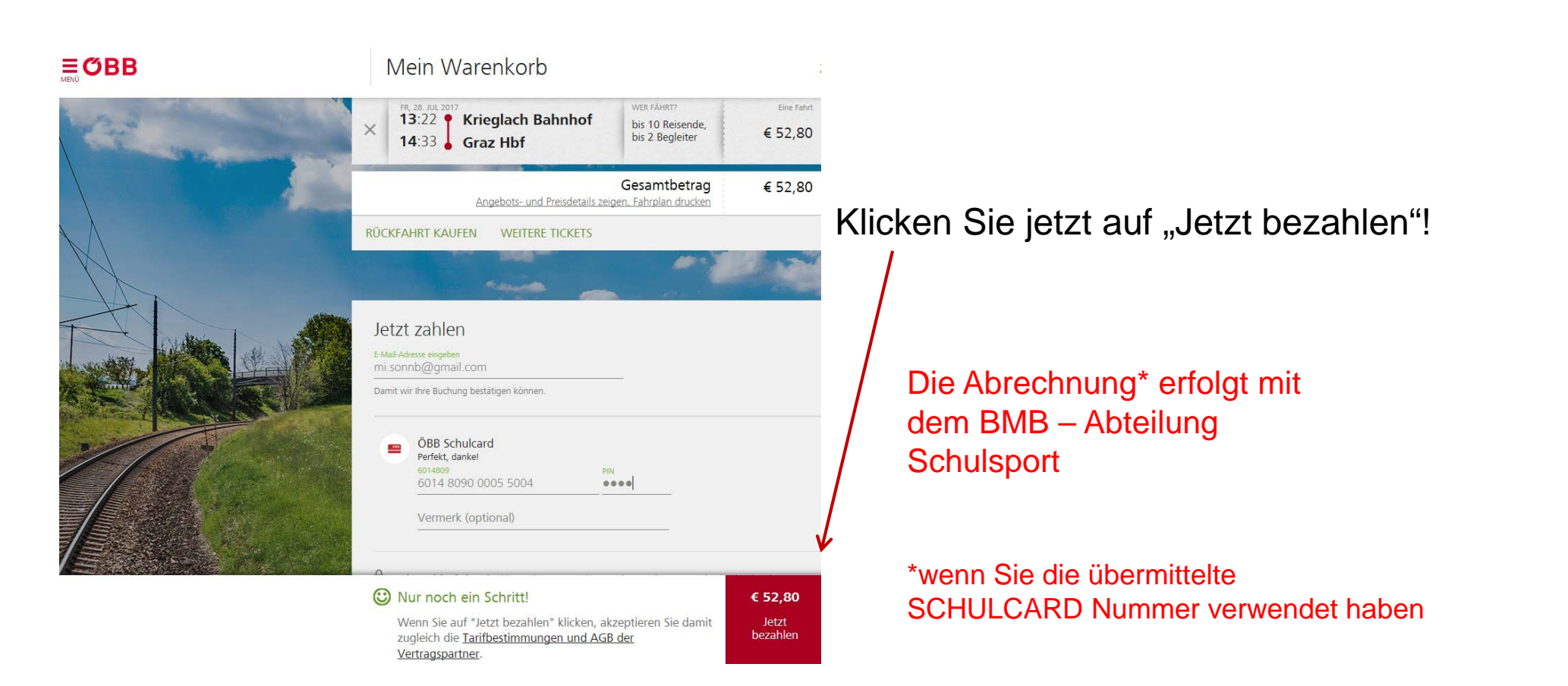

### **ŐВВ**

Wir empfehlen Ihnen das Ticket erst einen Tag vor der Abreise, oder am Abreisetag auszudrucken (Stornobedingungen) oder sich einen Abholcode zu generieren und damit das Ticket am Reisetag beim Automaten abzuholen!

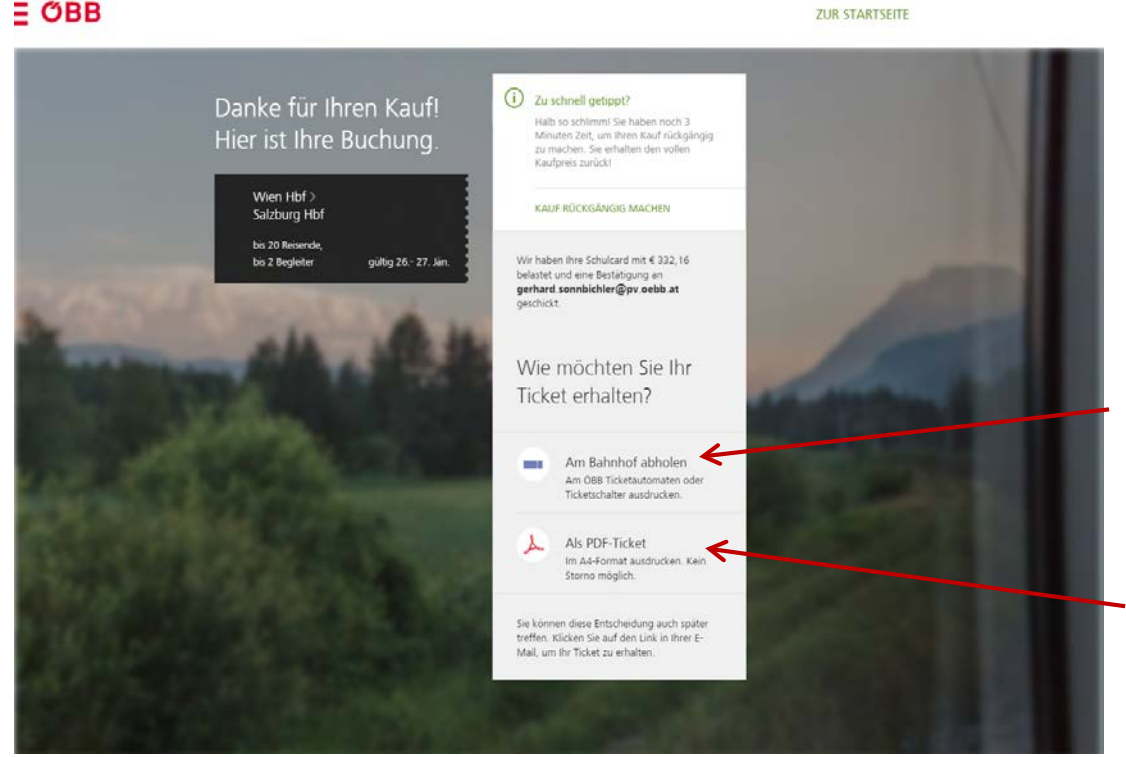

Sie bekommen eine Buchungsbestätigung per E-Mail, darin haben Sie folgende Möglichkeit Ihr Ticket zu beziehen: (wird empfohlen!)

Abholcode wird generiert, mit diesem können Sie Ihr Ticket am Automaten abholen.

Als PDF-Ticket (hier erhalten Sie Ihr Ticket als Email in Form einer PDF-Datei, die Sie ausdrucken und zum Fahrtantritt mitnehmen müssen!)